| iclever           |
|-------------------|
| 超薄型Bluetoothキーボード |
| IC-BK13<br>取扱説明書  |
|                   |
| www.iclever.com   |

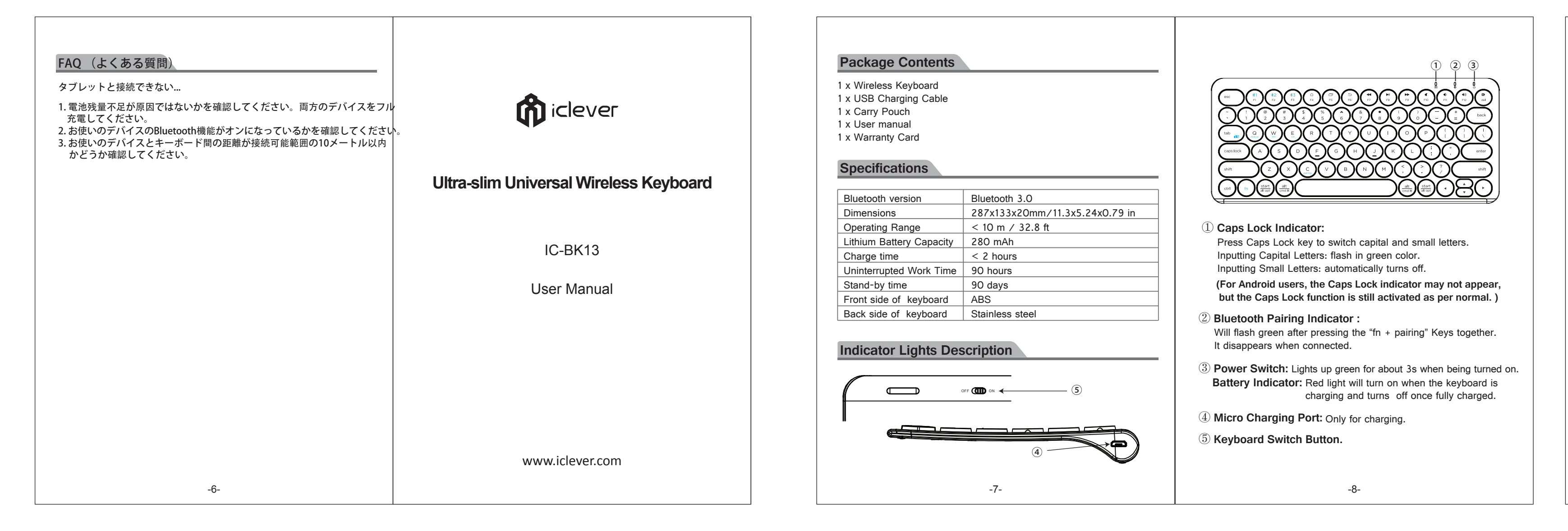

| パッケージの内容         1 x Bluetoothキーボート         1 x USB 充電ケーブル         1 x 携帯ポーチ         1 x 取扱説明書         1 x 保証カード         仕様         Bluetoothバージョン         サイズ         通信範囲         リチウム電池容量         充電時間         連続使用時間         待機時間         表面材質         裏面材質 | *本体<br>Bluetooth 3.0<br>287x133x20mm/11.3x5.24x0.79 in<br><10 m / 32.8 ft<br>280 mAh<br><2 時間<br>90 時間<br>90 日<br>ABS<br>ステンレス・スチール | <complex-block><complex-block></complex-block></complex-block> | <ul> <li>ペアリング手順</li> <li>一合目のデバイスのペアリング</li> <li>ステップ1.電源スイッチをオンにします。電源から消えます。</li> <li>ステップ2.「fn和」」を同時に押します。</li> <li>ステップ3.「fn④」」を押してください。Btaixは、デバイスのBluetooth機能をオンにして、ステップ4.「iClever BK13 Maruko」という名のるとクリックして接続します。</li> <li>ステップ5.接続された後、Bluetoothインジケー</li> <li>ステップ2.「fn ④」」を押してください。Btaixは、デバイスのBluetooth機能をオンにして、ステップ3.「iClever BK13 Maruko」という名のるとクリックして接続します。</li> <li>ステップ3.「iClever BK13 Maruko」という名のるとクリックして接続します。</li> <li>ステップ3.「iClever BK13 Maruko」という名のるとクリックして接続します。</li> <li>ステップ4.接続された後、Bluetoothインジケー</li> <li>ステップ3.「iClever BK13 Maruko」という名のるとクリックして接続します。</li> <li>ステップ3.「iClever BK13 Maruko」という名のるとクリックして接続します。</li> <li>ステップ3.「iClever BK13 Maruko」という名のるとクリックして接続します。</li> <li>ステップ3.「iClever BK13 Maruko」という名のるとクリックして接続します。</li> <li>ステップ3.「iClever BK13 Maruko」という名のるとクリックして接続します。</li> <li>ステップ3.「iClever BK13 Maruko」という名のるとクリックして接続します。</li> <li>ステップ3.「iClever BK13 Maruko」という名のるとクリックして接続します。</li> <li>ステップ4.接続された後、Bluetoothインジケー</li> <li>エテバイスのBluetooth機能をオンにして、</li> <li>ステップ3.「iClever BK13 Maruko」という名のるとクリックして接続します。</li> <li>ステップ4.接続された後、Bluetoothインジケー</li> <li>エティップ3.「iClever BK13 Maruko」という名のるとクリックして接続します。</li> <li>ステップ3.「iClever BK13 Maruko」という名のるとクリックして接続します。</li> <li>ステップ3.「iClever BK13 Maruko」という名のるとクリックして接続します。</li> <li>ステップ3.「iClever BK13 Maruko」という名のるとクリックして接続します。</li> <li>ステップ3.「iClever BK13 Maruko」という名のるとクリックして接続します。</li> </ul> |
|----------------------------------------------------------------------------------------------------|----------------------------------------------------------------------------------------------------|----------------------------------------------------------------|----------------------------------------------------------------------------------------------------|

# Pairing Steps

#### Pairing with the 1st device

- Step 1. On the keyboard, slide the power button on. The green light will be on for 3s and then turn off . Step 2. Press " fn + ⊀1".
- Step 2. Fress "In +\*+1.
  Step 3. Press " fn +pairing ", Bluetooth indicator flash green, starting to search the available bluetooth device.
  Step 4. Find the Bluetooth name "iClever BK13 Maruko" and click for
- Step 5. The Bluetooth indicator will be OFF after successfully paired.

#### Pairing with the 2nd device

- Step 1. Press " fn + \*2". Step 2. Press " fn +pairing ", Bluetooth indicator flash green, starting
- to search the available bluetooth device. Step 3. Find the Bluetooth name "iClever BK13 Maruko" and click for connection.
- Step 4. The Bluetooth indicator will be OFF after successfully paired.

### Pairing with the 3rd device

- Step 1. Press " fn +\*3".
- Step 2. Press " fn +pairing ", Bluetooth indicator flash green, starting to search the available bluetooth device.
- Step 3. Find the Bluetooth name "iClever BK13 Maruko" and click for connection.
- Step 4. The Bluetooth indicator will be OFF after successfully paired.

#### NOTE:

- 1. Three devices can be actively paired at one time, only need to press " fn+ \*1 \*2 \*3" key, changing to the accorded paired device.
- 2. Re-connection function: Turn on the keyboard, it can connect with the last used device automatically.
- 3. If connection is failure, delete the pairing record from your device, and try the above procedures again.

-9-

## Keys and Function

For the Windows tablets, press and hold the the function keys.

|             | For Android       | For Win | Fn on            |
|-------------|-------------------|---------|------------------|
| esc         | N/A               | Esc     | N/A              |
|             | Home              | F4      | Web I            |
| ð           | Switch windows    | F5      | Switch           |
| €           | Back              | F6      | N/A              |
|             | Previous track    | F7      | Previo           |
|             | Play/pause        | F8      | Play/            |
|             | Next track        | F9      | Next t           |
| <b>M</b>    | Mute              | F10     | Mute             |
| <b>•</b> >  | Volume -          | F11     | Volum            |
| <b>∢</b> ») | Volume +          | F12     | Volum            |
| Fn + 🗖      | Screen shot       |         | Scree            |
| Fn + C      | Bluetooth Pairing |         | Blueto<br>Pairin |

NOTE: After connecting with the device, your must press Fn + relative OS key (Q for Android, W for Windows, E for iOS) to select operating system, otherwise some key's function are invalid.

|                                                                                           |                                    |                          |    | -                                                                                                    |                                              | 44                    |                               |                    |     |                                                                                                    |  |  |
|-------------------------------------------------------------------------------------------|------------------------------------|--------------------------|----|----------------------------------------------------------------------------------------------------|----------------------------------------------|-----------------------|-------------------------------|--------------------|-----|----------------------------------------------------------------------------------------------------|--|--|
| Ĥ                                                                                         | ファンクションキー機能                        |                          |    |                                                                                                    |                                              |                       | ۰, <i>ب</i>                   | キーホードの入力言語の切り替え    |     |                                                                                                    |  |  |
| シ<br>ます                                                                                   | 。電源インジケー                           | ターが緑色で点灯して               |    | ンキーを                                                                                                    | 押してください。                                     |                       |                               |                    | 1   | Google Android: still + Space                                                                                                   |  |  |
| <u> </u> <u> </u> <u> </u> <u> </u> <u> </u> <u> </u> <u> </u> <u> </u> <u> </u> <u> </u> | +                                  |                          |    |                                                                                                    | For Android                                  | For Win               | Fn on Windows                 | For iOS            | 1   | iOS 8 とそれ以前のシステム: cmd + Space                                                                                                   |  |  |
| ださい                                                                                       | 、。<br>Bluetooth イン                 | ノジケーターが緑色で               |    | esc                                                                                                    | N/A                                          | Esc                   | N/A                           | N/A                |     | iOS 9 とそれ以降のシステム: ctrl + Space                                                                                                  |  |  |
| ンに                                                                                        | して、<br>使用可能な<br>う名のBluetooth=      | テハイスを検索します<br>キーボードをみつけ  | •  |                                                                                                    | ホーム                                          | F4                    | ウェブブラウザ                       | ホーム                |     | 対応するシステム                                                                                                    |  |  |
| hイ:                                                                                       | ンジケーターが消炸                          | けします。                    |    | ð                                                                                                    | ウィンドウの切り<br>替え                               | F5                    | ウィンドウの切<br>り替え                | ウィンドウの切<br>り替え     |     | ・ iOS 6.0とそれ以後のシステム                                                                                                    |  |  |
| グ                                                                                         |                                    |                          |    | 5                                                                                                    | バック                                          | F6                    | N/A                           | N/A                |     | <ul> <li>Mac OS X v10.6、Mac OS X v10.12とそれ以後のシステム</li> <li>Windows XP / Vista / 7 / 8 / 10 搭載のパソコン(Bluetooth機能が必要)</li> </ul>   |  |  |
| ます                                                                                        | 。                                  | 、                        |    |                                                                                                    | 戻る                                           | F7                    | 戻る                            | 戻る                 |     | ・ Android 3.0或いはそれ以後のシステム、Bluetooth HID profile機能付きな<br>スマートフォンとタブレット                                                           |  |  |
| たい                                                                                        | い。<br>Bluelooth イ<br>こして、<br>使用可能な | デバイスを検索します               | 0  | ►II                                                                                                    | 再生/一時停止                                      | F8                    | 再生/一時停止                       | 再生/一時停止            |     | <ul> <li>このキーボードはSamsung Smart TV (UE37ES5500/UE55KU6400U/<br/>UE48U16400) Mac mini Nokia スマホに対応しません。</li> </ul>                |  |  |
| 56                                                                                        | う名のBluetoothキ                      | キーボードをみつけ                |    |                                                                                                    | 先へ                                           | F9                    | 先へ                            | 先へ                 |     |                                                                                                    |  |  |
| イン                                                                                        | /ジケーターが消灯                          | 「します。                    |    |                                                                                                    | ミュート                                         | F10                   | ミュート                          | ミュート               |     | 省エネモード                                                                                                    |  |  |
| グ                                                                                         |                                    |                          |    | <b>(</b> )                                                                                                    | 音量を下げる                                       | F11                   | 音量を下げる                        | 音量を下げる             |     | 30分間操作しない場合、キーボードが自動的にスリープモードに入ります。<br>動するには、いずれのキーを押して、3秒ほど待ってください。                                                            |  |  |
| ます<br>ださ                                                                                  | 。<br>い。 Bluetooth イ                | ンジケーターが緑色て               | \$ | <b>◄</b> »)                                                                                                    | 音量を上げる                                       | F12                   | 音量を上げる                        | 音量を上げる             |     |                                                                                                    |  |  |
| キント<br>とし                                                                                 | こして、使用可能な<br>いう名のBluetooth=        | 、デバイスを検索します<br>キーボードをみつけ | •  | En +                                                                                                    | スクリーンショッ                                     | ۰                     | スクリーンショッ                      | 反クリーンショッ           | , F | 充電の説明                                                                                                    |  |  |
| ーン                                                                                        | ノジケーターが消灯                          | 「します。                    |    | Fn + (C)                                                                                                    | Bluetooth ペ                                  | ·                     | Bluetooth ペ                   | Bluetoothペ<br>マリング |     | 1. 付属されるUSBケーブルを使って充電してください。一端をUBSチャージ<br>に接続して、もう一端をキーボードに接続してください(USBチャージャ                                                    |  |  |
| nd h                                                                                      | old the "Fn" keys                  | s while pressing         |    | How to<br>Samsu                                                                                                    | o switch keyb<br>ng Android: shi             | ooard la<br>ft + Spac | inguage<br>ce                 |                    |     | FAQ                                                                                                    |  |  |
|                                                                                           |                                    |                          |    | Google                                                                                                    | Android: ctrl +                              | Space                 | . : 61                        |                    |     | please try the following:                                                                                                    |  |  |
| Vin                                                                                       | Fn on Windows                      | For iOS                  |    | iOS 8 o                                                                                                    | vs: cmd + Space<br>or below: cmd +           | Space                 | nint                          |                    |     | <ol> <li>Starting with a full charge on both devices ensures that process<br/>won't be interrupted by a low battery.</li> </ol> |  |  |
|                                                                                           | N/A                                | N/A                      |    | iOS 9 o                                                                                                    | or above: ctrl + S                           | Space                 |                               |                    |     | 2. Check your tablet's Bluetooth is on.                                                                                         |  |  |
|                                                                                           | Web browser                        | Home                     |    | System requirements                                                                                                    |                                              |                       |                               |                    |     | 3. Make sure that the keyboard is within the effective operation distance of $22.8$ fact (10m )                                 |  |  |
|                                                                                           | Switch windows                     | Switch windows           |    | <ul> <li>iOS 6.0 and above</li> <li>Mac OS X v10.6 to Mac OS X v10.12 and above</li> <li>Windows XP / Vista / 7 / 8 / 10, PC computer with a Bluetooth host</li> <li>Android 3.0 and above with Bluetooth HID profile<br/>(Smartphones and Tablets)</li> <li>This keyboard is not compatible with Samsung Smart TV</li> </ul> |                                              |                       |                               |                    |     | distance of 32.8 feet (10m).                                                                                                    |  |  |
|                                                                                           | N/A                                | N/A                      |    |                                                                                                    |                                              |                       |                               |                    |     |                                                                                                    |  |  |
|                                                                                           | Previous track                     | Previous track           |    |                                                                                                    |                                              |                       |                               |                    |     |                                                                                                    |  |  |
|                                                                                           | Play/pause                         | Play/pause               |    |                                                                                                    |                                              |                       |                               |                    |     |                                                                                                    |  |  |
|                                                                                           | Next track                         | Next track               |    | (UE3/ES5500, UE55KU64000, UE48JU6400), Mac mini and Nokia phones.                                                                                                    |                                              |                       |                               | Mac mini and       |     |                                                                                                    |  |  |
|                                                                                           | Mute                               | Mute                     |    |                                                                                                    |                                              |                       |                               |                    |     |                                                                                                    |  |  |
|                                                                                           | Volume -                           | Volume -                 |    | Power                                                                                                    | r Saving Mod                                 | e                     |                               |                    |     |                                                                                                    |  |  |
|                                                                                           | Volume +                           | Volume +                 |    | The key<br>To active                                                                                                    | board will enter sle<br>ate it, press any ke | eep mode              | after being idle fo           | r 30 minutes.      |     |                                                                                                    |  |  |
|                                                                                           | Screen shot                        | Screen shot              |    |                                                                                                    |                                              | -,                    |                               |                    |     |                                                                                                    |  |  |
|                                                                                           | Bluetooth<br>Pairing               | Bluetooth                |    | How to                                                                                                    | o Charge it                                  |                       |                               |                    |     |                                                                                                    |  |  |
|                                                                                           | 9                                  |                          |    | 1. Use th<br>USB c                                                                                                    | ne included USB c<br>charger, and the of     | able for cl           | harging. Connect of keyboard. | one end to a       |     |                                                                                                    |  |  |

(USB charger is not included)

In charging, the power indicator will turn red. Generally, it takes approximately 2 hours for a full charge. (Output: DC 5V/500mA)

-11-